# MANUAL MODULO DE PESO MODELO CP-9370

SOFT V1.1 R4

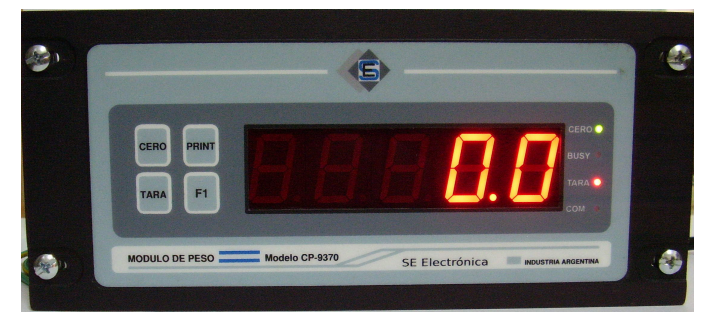

# **SE Electrónica**

Corrientes 853 Rafaela Sta Fe TE/FAX (03492) 504910 / 505720 Email :<u>seelectronica@wilnet.com.ar</u>

WEB : <u>www.seelectronica.com.ar</u>

# **INSTRUCCIONES DE USO Y PROGRAMACIÓN**

#### **HIPER VÍNCULOS A TEMAS**

| INDICE                        | PAGINA  |
|-------------------------------|---------|
| Descripción técnica           | 3       |
| Dimensiones                   | 4       |
| Conexion del instrumento      | 5       |
| Calibración                   | 6       |
| Significado LEDS              | 7       |
| MENSAJES DE ERROR             | 7       |
| Modo peso                     | 8       |
| Opciones menu                 | 9       |
| Modo directo                  | 10      |
| Modo calibración              | 11-12   |
| Calibración paso a paso       | 13 a 15 |
| Setup                         | 16 a 20 |
| Comunicación a PC / Impresora | 20      |

#### DESCRIPCIÓN TÉCNICA

✓ Entrada con capacidad de hasta 4 celdas de carga tipo Strain-Gauge de 2 o 3 mV / V

- ✓ Entrada de 0-20 mA para usar lazos a distancia (selección de entrada Celda o 0-20mA en setup).
- $\checkmark$  Indicador de peso mediante display de 5 dígitos de 1".
- ✓ Resolución display +/- 1.
- ✓ Alarma del sistema por exceso de peso configurable (parpadea display).
- ✓ Ajuste de Cero automático.
- $\checkmark$  Tara en todo el rango de pesaje.
- ✔ Alimentación 220 VCA 50/60 Hz.
- ✓ Sistema de ajuste y calibración programable por teclado. No requiere ajustes analógicos.
- ✓Presentación códigos de errores en display.
- ✓ Selección escala de capacidad máxima programable.
- ✓Procesador de tecnología RISC 32 BITS última generación.
- ✓ Salida serie a PC / Impresora (opcional).
- ✓Comunicación compatible con <u>CP-1340 (display remoto de 4")</u>.

#### **DIMENSIONES**

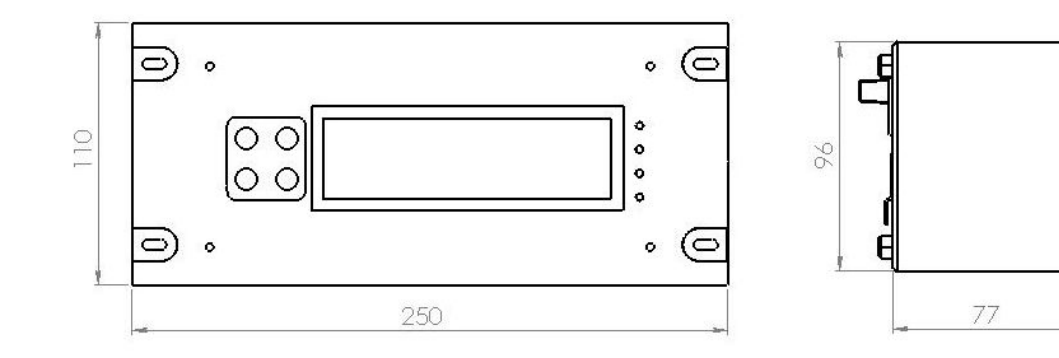

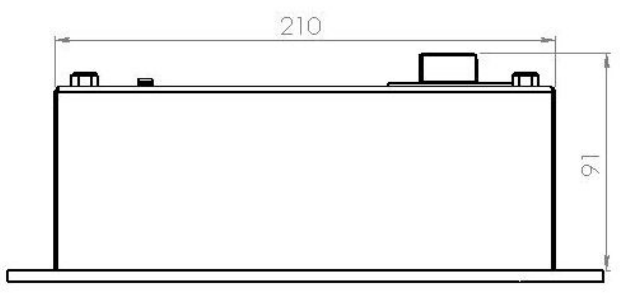

• Dimensiones en mm

5

## **CONEXIÓN DEL INSTRUMENTO**

✓ Conectar la celda de carga según (Colores normalizados):

| BORNE | INDICACION | COLOR CABLE |
|-------|------------|-------------|
| 1     | - V        | Blanco      |
| 2     | + V        | Verde       |
| 3     | + E        | Rojo        |
| 4     | - E        | Negro       |
|       |            |             |

Si se utilizan más de una celda de carga conectar al equipo mediante una placa sumadora modelo: P-9750

✓Conectar alimentación 220 VCA en los bornes correspondientes (bornes Nro 8 y 9 en CP-6400).

<u>NOTA</u>: Es importante la conexión de la plataforma de pesaje a una jabalina normal de tierra mediante un cable de 6 mm de sección o superior en caso contrario no se garantiza el normal funcionamiento del instrumento.

✓Ajustar la tara de la plataforma con todos sus accesorios (cero de la plataforma).

✓Energizar el equipo.

✓El display presenta la versión de programa y el modo de trabajo.

✓ Dejar encendido el instrumento por lo menos 10 minutos.

✓Proceder a la calibración del instrumento.

#### **CALIBRACION**

Al instalar el instrumento, cambios en la plataforma, reemplazo de celdas, etc se debe proceder a la calibración del mismo para lo cual efectuar los siguientes pasos:

- 1. Disponer de un peso conocido (pesas patrón certificadas) de un valor lo más próximo posible a la capacidad máxima de la plataforma (valor >= 70% de la misma).
- 2. Verificar instrumento con la entrada correspondiente (CELDA / LAZO 0-20mA). Esta opción sale de fábrica en modo **CELDA** y se puede cambiar en la opción **C-02** del SETUP.
- 3. Con plataforma vacía ingresar a MODO DIRECTO.
  - 1. Verificar unidades de medición en rango(0 a 40000 o 20000 a 40000)
  - 2. Colocar un peso sobre la plataforma, el valor indicado debe ser mayor al del punto 3.1. Si es menor verificar la conexión de las celdas de carga.
  - 3. <u>Nota:</u> el valor indicado en punto 3.1 nunca debe estar muy próximo a ambos extremos de medición para evitar problemas de medición fuera de escala.
- 4. Salir de modo directo y entrar a **MODO CALIBRACION**.

#### SIGNIFICADO LEDS

| LEDS         |              | MODO      | COMENTARIO |             |                                            |
|--------------|--------------|-----------|------------|-------------|--------------------------------------------|
| CERO         | BUSY         | TARA      | СОМ        |             |                                            |
| ENCENDIDO    | APAGADO      | Х         | APAGADO    | PESO        | Plataforma en cero.                        |
| Х            | APAGADO      | ENCENDIDO | APAGADO    | PESO        | Tara activa, peso neto.                    |
| APAGADO      | ENCENDIDO    | APAGADO   | APAGADO    | MENU        | DIREC / CALIB / SETUP / ESC.               |
| INTERMITENTE | ENCENDIDO    | APAGADO   | APAGADO    | DIRECTO     | Modo directo, display presenta unidades de |
|              |              |           |            |             | medición ( 0 a 40000).                     |
| APAGADO      | INTERMITENTE | APAGADO   | APAGADO    | CALIBRACION | Busca opción con tecla cero                |
|              |              |           |            | SETUP       | Ingresa a opción con tecla tara.           |
| INTERMITENTE | INTERMITENTE | APAGADO   | APAGADO    | CALIBRACION | Modo edición de la opción.                 |
|              |              |           |            | SETUP       |                                            |

#### **MENSAJES DE ERROR**

| ERROR | Comentario                                                               |
|-------|--------------------------------------------------------------------------|
| ER-65 | Error en configuración al encender el equipo. Ingresar setup / calibrar. |
| ER-67 | Error al grabar setup. Reiniciar equipo y volver a programar.            |
| ER-68 | Error en calibración. Volver a efectuar pasos de calibración.            |

#### MODO PESO

En éste modo el instrumento se utiliza para pesar. El led BUSY debe estar apagado y el display presenta el peso actual en plataforma donde:

- Tecla cero: Permite colocar plataforma en cero en forma parcial y solo si el peso está dentro de un rango determinado.
- ✓ Tecla tara: Coloca / quita tara.
  - Al oprimir tecla tara el instrumento coloca display en cero y el peso presentado es el parcial desde ése momento.
  - ✓ Led tara apagado: display presenta peso total en plataforma.
  - ✓ Led tara encendido:display presenta peso parcial.
- Tecla PRINT: (solo CP-9370) envía el peso actual por el puerto de comunicación a PC / impresora (opción C-13 = 2).
  - ✓ Display presenta por un instante la leyenda PRINT.
- ✓ Display intermitente, peso supera el valor máximo de seguridad programado en calibración.
- ✓ El teclado tiene el siguiente significado:

| Tecla | Comentario                                                           |
|-------|----------------------------------------------------------------------|
| CERO  | Permite colocar plataforma en cero en forma temporal.                |
| TARA  | Coloca / quita tara a la medición.                                   |
| PRINT | Imprime peso actual del visor (solo equipos con comunicación serie). |

#### **OPCIONES DE MENU**

Para seleccionar opciones de menú se debe mantener oprimidas las teclas **CERO + TARA** y mantener oprimidas hasta que aparezca la opción indicada. El display presenta en secuencia las siguientes opciones.

| OPCIÓN | COMENTARIO                                   |
|--------|----------------------------------------------|
| DIREC  | Modo directo de medición.                    |
| CALIB  | Calibración de la plataforma.                |
| SETUP  | Parámetros de configuración del instrumento. |
| ESC    | Escapa del menú y retorna al modo peso.      |

✓ Mientras el equipo se encuentra en éste menú, el led BUSY está encendido.

✓ Para salir de este menú soltar ambas teclas solo cuando aparece la leyenda ESC, en caso contrario el equipo ingresa en la opción indicada.

#### **MODO DIRECTO**

Se utiliza para verificar la señal proveniente de las celdas de carga en procesos de instalación, calibración o control de las mismas.

 IMPORTANTE: Este modo no debe ser utilizado para pesar ya que ya que el valor indicado en el display corresponde a unidades directas de medición (0 a 40000) y no peso.

Ingresar pulsando CERO + TARA opción DIREC :

- ✓ Display presenta leds:
  - ✓ CERO: intermitente BUSY: encendido.
- ✓ Para entrada de celdas el valor indicado debe estar en el rango 0-40000 (40000 unidades).
- ✓ Para entrada de 0-20mA el valor indicado debe estar en rango 20000-40000 (20000 unidades).
- ✓ Para entrada 4-20mA el valor indicado debe estar en rango 24000-40000 (16000 unidades).
- ✓ Salir oprimiendo teclas CERO + TARA, retorna a MODO PESO.

#### **MODO CALIBRACION**

Este modo permite efectuar la calibración digital del instrumento

#### Ingresar pulsando CERO + TARA opción CALIB:

✓ Este modo dispone de las siguientes opciones.

| OPCIÓN | COMENTARIO                                                                                 |
|--------|--------------------------------------------------------------------------------------------|
| Resol  | Selecciona la resolución del instrumento.                                                  |
| Paso 1 | Toma medición para plataforma vacía o paso 1.                                              |
| Dato 1 | Valor de peso para paso 1 (Para plataforma vacía Dato 1 = 0).                              |
| Paso 2 | Toma medición para plataforma con peso.                                                    |
| Dato 2 | Valor de peso para paso 2 (Peso patrón).                                                   |
| Srang  | Valor de sobre rango de la plataforma (peso máximo a partir del cual el display parpadea). |
| Graba  | Acepta y graba datos de calibración.                                                       |
| Esc    | Sale de calibración sin guardar cambios.                                                   |

#### **MODO CALIBRACION**

- ✓ Display presenta led BUSY = INTERMITENTE.
- ✓ La tecla CERO cambia de opción.
- ✓ La tecla TARA selecciona e ingresa a la opción.
  - ✓ Al ingresar a opción:
    - ✓ Led CERO y BUSY = INTERMITENTE.
    - Display presenta valor de la opción.
    - Tecla TARA = incrementa
    - ✓ Tecla CERO = decrementa.
    - ✓ CERO + TARA acepta valor y sale de opción al MENU DE OPCIONES DE CALIBRACION.

#### **CALIBRACION PASO a PASO**

Ejemplo de calibración para una plataforma de 500Kg con resolución = 0.5Kg y PESO PATRON = 350Kg.

- 1. **DISPLAY = Resol** 
  - 1. Pulsar TARA
  - 2. Seleccionar resolución = 0.5 (display = 0.5)
  - 3. Pulsar CERO + TARA
- 2. DISPLAY = Paso 1
  - 1. Verificar plataforma vacía
  - 2. Pulsar TARA
  - 3. Display presenta unidades de peso ejemplo: 10200
  - 4. Esperar medición estable +- 2 unidades
  - 5. Pulsar CERO + TARA.

#### 3. DISPLAY = Dato 1

- 1. Pulsar TARA
- 2. Llevar valor en display = 0.0
- 3. Pulsar CERO + TARA

#### **CALIBRACION PASO a PASO**

#### 4. **DISPLAY = Paso 2**

- 1. Colocar peso patrón sobre plataforma.
- 2. Pulsar TARA
- 3. Display presenta unidades de peso ejemplo: 23500
- 4. Esperar medición estable +- 2 unidades
- 5. Pulsar CERO + TARA.

#### 5. DISPLAY = Dato 2

- 1. Pulsar TARA
- 2. Llevar valor en display = peso patrón (ejemplo = 350.0).
- 3. Pulsar CERO + TARA

#### 6. DISPLAY = Srang

- 1. Pulsar TARA
- 2. Llevar valor indicado a valor de sobre rango ejemplo: 500.0
- 3. Pulsar CERO + TARA

#### **CALIBRACION PASO a PASO**

#### 7. **DISPLAY = Graba**

- 1. Pulsar TARA
- 2. Si la calibración se puede efectuar:
  - 1. Guarda nuevos valores de calibración en opciones C-01 / C-03 / C-04 y C-05.
  - 2. Reinicia equipo.
  - 3. Presenta peso en plataforma.
  - 4. Fin de la calibración.
- 3. Si la calibración no se puede efectuar (datos no válidos):
  - 1. Presenta ER-68
  - 2. Pulsar CERO, retorna a MODO PESO.
  - 3. Volver a efectuar pasos de calibración.
- 8. Para salir sin guardar cambios:
  - 1. En paso 7 pulsar CERO
  - 2. DISPLAY = Esc
  - 3. Pulsar TARA.

### <u>SETUP</u>

Las opciones de setup permiten configurar el instrumento para los distintos modos de trabajo.

Ingresar pulsando CERO + TARA opción Setup:

- ✓ Display presenta led BUSY = INTERMITENTE.
- ✓ La tecla CERO cambia de opción.
- ✓ La tecla TARA selecciona e ingresa a la opción.
  - ✓ Al ingresar a opción:
    - ✓ Led CERO y BUSY = INTERMITENTE.
    - ✓ Display presenta valor de la opción.
    - Tecla TARA = incrementa
    - ✓ Tecla CERO = decrementa.
- ✓ CERO + TARA acepta valor y sale de opción al MENU DE OPCIONES SETUP.
- ✓ Para guardar los cambios realizados ir a opción Graba y pulsar TARA.
- ✓ Para Salir sin guardar cambios ir a opción Esc y pulsar TARA.

**OPCIONES SETUP (0 - 1)** El setup está compuesto por las siguientes opciones:

| Opción | Comentario                                                                                                    | Valor inicial | Valor | Valor |
|--------|----------------------------------------------------------------------------------------------------|---------------|-------|-------|
| C-00   | Selecciona modo de trabajo donde:<br>00 = Peso.<br>01 = Contador.                                                                                                    | 0<br>PESO     |       |       |
| C-01   | Punto decimal en medición donde:<br>00 = 1 Kg<br>01 = 5 Kg<br>02 = 0.1 Kg<br>03 = 0.5 Kg<br>04 = 0.01 Kg<br>05 = 0.05 Kg<br>06 = 0.001 Kg<br>07 = 0.005 Kg<br>08 = 0.0001 Kg<br>09 = 0.0005 Kg<br>10 = 10 Kg<br>11 = 50 Kg | 0<br>1Kg      |       |       |

### **OPCIONES SETUP (2 – 9)**

| Opción | Comentario                                                                                                    | Valor inicial | Valor | Valor |
|--------|----------------------------------------------------------------------------------------------------|---------------|-------|-------|
| C-02   | Tipo de entrada donde:<br>00 = Celda.<br>01 = 0-20mA.                                                                   | 0             |       |       |
| C-03   | Capacidad máxima de la plataforma 0 a 65535.                                                                            | 1000          |       |       |
| C-04   | Valor cero tomado en calibración.<br>Este valor es afectado por calibración y no debe ser<br>modificado en forma manual | -             |       |       |
| C-05   | Divisor K en calibración.<br>Este valor es afectado por calibración y no debe ser<br>modificado en forma manual         | -             |       |       |
| C-06   | Unidades máximas para cero por teclado (0 a 20000).                                                                     | 300           |       |       |
| C-07   | Unidades máximas para auto cero (0 a 20000).                                                                            | 120           |       |       |
| C-08   | Total de mediciones para auto-cero (0 a 255).                                                                           | 8             |       |       |
| C-09   | Unidades máximas que se puede mover el conversor en período C-08 (0 a 255).                                             | 2             |       |       |

# OPCIONES SETUP (10 –15)

| Opción | Comentario                                                                                                    | Valor inicial | Valor | Valor |
|--------|----------------------------------------------------------------------------------------------------|---------------|-------|-------|
| C-10   | Segmento de cero (0 a 1000).                                                                                                    | 32            |       |       |
| C-11   | Número de integraciones para una medición (0 a 32).                                                                                                    | 5             |       |       |
| C-12   | Función media móvil (0 a 32).                                                                                                    | 4             |       |       |
| C-13   | Protocolo de comunicación donde:<br>00 = Estructurado ETX / ETC.<br>01 = MODBUS RTU <i>(no disponible).</i><br>02 = Print ASCII<br>03 = Auto print ASCII según tiempo C-18. | 0             |       |       |
| C-14   | Número de identificación en red (Válido para C-13=0 o 1), rango = 0-254.                                                                                                    | 1             |       |       |
| C-15   | Velocidad de comunicación en baudios donde:<br>00 = 4800,N,8,1<br>01 = 9600,N,8,1<br>02 = 19200,N,8,1<br>03 = 38400,N,8,1                                                   | 1             |       |       |

#### **OPCIONES SETUP (16 – 18)**

| Opción | Comentario                                                                                                    | Valor inicial | Valor | Valor |
|--------|----------------------------------------------------------------------------------------------------|---------------|-------|-------|
| C-16   | Bytes en blanco entre inicio / bloque.                                                                                                    | 0             |       |       |
| C-17   | Fin de línea para modo print donde:<br>0 = CHR\$(13)<br>1 = CHR\$(13)+CHR\$(10)                                                              | 1             |       |       |
| C-18   | Para <b>C-13 = 3</b> indica intervalo de tiempo para auto print<br>(décimas de segundo) donde 0= función deshabilitada,<br>valor mínimo = 5. | 0             |       |       |
| C-19   | Auto cero en inicio donde:<br>0 = Función deshabilitada.<br>1 = Función habilitada                                                           | 0             |       |       |
| Graba  | Opción para grabar cambios.                                                                                                    |               |       |       |
| Esc    | Opción para escapar sin guardar.                                                                                                    |               |       |       |

# COMUNICACIÓN A PC / IMPRESORA (SOLO CP-9370 / CP-9660)

Ver IMPRIMIR PESO CON P-9370: ANEXO A.pdf